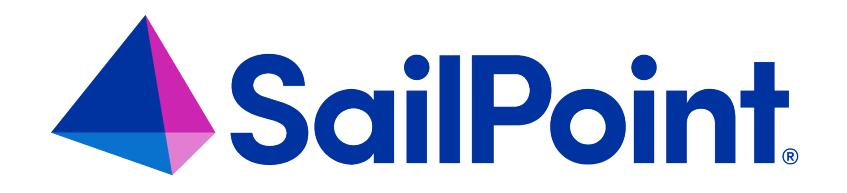

# File Access Manager Installation of Certificates and SSL

Version: 8.4

Revised: March 27, 2023

This document and the information contained herein is SailPoint Confidential Information

#### **Copyright and Trademark Notices**

#### Copyright © 2023 SailPoint Technologies, Inc. All Rights Reserved.

All logos, text, content, including underlying HTML code, designs, and graphics used and/or depicted on these written materials or in this Internet website are protected under United States and international copyright and trademark laws and treaties, and may not be used or reproduced without the prior express written permission of SailPoint Technologies, Inc.

"SailPoint," "SailPoint & Design," "SailPoint Technologies & Design," "Identity Cube," "Identity IQ," "IdentityAI," "IdentityNow," "SailPoint Predictive Identity" and "SecurityIQ" are registered trademarks of SailPoint Technologies, Inc. None of the foregoing marks may be used without the prior express written permission of SailPoint Technologies, Inc. All other trademarks shown herein are owned by the respective companies or persons indicated.

SailPoint Technologies, Inc. makes no warranty of any kind with regard to this manual or the information included therein, including, but not limited to, the implied warranties of merchantability and fitness for a particular purpose. SailPoint Technologies shall not be liable for errors contained herein or direct, indirect, special, incidental or consequential damages in connection with the furnishing, performance, or use of this material.

Patents Notice. https://www.sailpoint.com/patents

Restricted Rights Legend. All rights are reserved. No part of this document may be published, distributed, reproduced, publicly displayed, used to create derivative works, or translated to another language, without the prior written consent of SailPoint Technologies. The information contained in this document is subject to change without notice.

Use, duplication or disclosure by the U.S. Government is subject to restrictions as set forth in subparagraph (c) (1) (ii) of the Rights in Technical Data and Computer Software clause at DFARS 252.227-7013 for DOD agencies, and subparagraphs (c)(1) and (c)(2) of the Commercial Computer Software Restricted Rights clause at FAR 52.227-19 for other agencies.

Regulatory/Export Compliance. The export and re-export of this software is controlled for export purposes by the U.S. Government. By accepting this software and/or documentation, licensee agrees to comply with all U.S. and foreign export laws and regulations as they relate to software and related documentation. Licensee will not export or re-export outside the United States software or documentation, whether directly or indirectly, to any Prohibited Party and will not cause, approve or otherwise intentionally facilitate others in so doing. A Prohibited Party includes: a party in a U.S. embargoed country or country the United States has named as a supporter of international terrorism; a party involved in proliferation; a party identified by the U.S. Government as a Denied Party; a party named on the U.S. Department of Commerce's Entity List in Supplement No. 4 to 15 C.F.R. § 744; a party prohibited from participation in export or re-export transactions by a U.S. Government General Order; a party listed by the U.S. Government's Office of Foreign Assets Control as ineligible to participate in transactions subject to U.S. jurisdiction; or any party that licensee knows or has reason to know has violated or plans to violate U.S. or foreign export laws and regulations. Licensee shall ensure that each of its software users complies with U.S. and foreign export laws and regulations as they relate to software and related documentation.

# Contents

| Configuring File Access Manager to Use Local Certificates | 4  |
|-----------------------------------------------------------|----|
| Changing Certificates for Elasticsearch                   | 4  |
| Changing Certificates for RabbitMQ                        | 7  |
| Changing the Certificates for Core Services               | 7  |
| Changing the Certificates for Collectors                  | 8  |
| File Access Manager Website SSL                           | 10 |

# **Configuring File Access Manager to Use Local Certificates**

File Access Manager uses a self-signed certificate for each of the services.

You can configure the system to use your own trusted certificates, using the procedure described in this chapter. To be trusted, server certificates must conform to the following guidelines:

- Certificates are signed by a Certificate Authority (CA), trusted by all servers in the organization, whether the CA is commercial or in-house.
- Certificates are issued to each server hosting one of the WCF hosting services (as described below).
- Certificates common name should be Fully Qualified Domain Name (FQDN) of the server.
- Certificate Subject Alternative Name (DNS) should be the short name (NetBios) of the server.
- The certificate must have the following extensions defined:
  - Key Usage: Digital Signature, Key Encipherment.
  - Enhanced Key Usage: Server Authentication, Client Authentication.

The certificate may have other key usages, but must have at minimum those mentioned above.

## **Changing Certificates for Elasticsearch**

The Elasticsearch nodes in File Access Manager all use the same certificate as identification when other nodes or File Access Manager services communicate with them. The certificate is also used to encrypt communication between the nodes.

The Elasticsearch certificate is stored in a PKCS#12 file, which is a standard way of storing certificates and private keys. This is equivalent to the Windows Certificate Store. We will have to provide a certificate with its private key and the CA (Certificate Authority) certificate that signed it.

Note: The commands below should be run in an elevated command line. If any of the paths contain spaces, surround them with quotation marks (").

## **High Level Steps**

- 1. Choose an Elasticsearch node at random.
- 2. Delete the current certificate from the PKCS#12 file used by Elasticsearch.

- 3. Provide a certificate with a private key, import the new certificate's pfx/p12 file and change the certificate alias.
- 4. Provide the signing CA (Certificate Authority) certificate's .cer file and import it into Elasticsearch's PKCS#12 file to trust the certificate within Elasticsearch.
- 5. Restart the Elasticsearch service.
- 6. Copy the new PKCS#12 file to the other Elasticsearch nodes and restart them.
- Insert the new PKCS#12 file into the File Access Manager database using the SailPoint FAMCertificateManager tool.

## **Detailed Steps**

- 1. Choose one of the Elasticsearch nodes to perform the following steps on. It can be any of the currently installed nodes, no matter the order of installation.
- 2. Delete the current certificate from the PKCS#12 file used by Elasticsearch:

```
"%SAILPOINT_HOME%\Elasticsearch\elasticsearch-
8.2.2\jdk\bin\keytool.exe" -delete -alias key -storepass "" -keystore
"%SAILPOINT_HOME%\Elasticsearch\elasticsearch-
8.2.2\config\fileaccessmanager-elastic-cert.p12"
```

```
"%SAILPOINT_HOME%\Elasticsearch\elasticsearch-
8.2.2\jdk\bin\keytool.exe" -delete -alias cert -storepass "" -
keystore "%SAILPOINT_HOME%\Elasticsearch\elasticsearch-
8.2.2\config\fileaccessmanager-elastic-cert.p12"
```

- Provide a new certificate with a private key, import the new certificate's pfx/p12 file and change the certificate alias:
  - a. Provide a new certificate in a pfx/p12 format using your organization's standard method of obtaining server certificates. It should contain the certificate's private key.
  - b. Use the following command to import the private key from the new pfx/p12 file into the one used by Elasticsearch:

"%SAILPOINT\_HOME%\Elasticsearch\elasticsearch-

```
8.2.2\jdk\bin\keytool.exe" -importkeystore -srckeystore <full
path to pfx/p12 file> -destkeystore
"%SAILPOINT_HOME%\Elasticsearch\elasticsearch-
8.2.2\config\fileaccessmanager-elastic-cert.p12" -deststorepass
"" -srcstorepass <pfx/p12 file password>
```

c. The import process will generate a default alias for the private key, which is displayed in the last commands output. Set the private key's alias to "key" by running the following command:

```
"%SAILPOINT_HOME%\Elasticsearch\elasticsearch-
8.2.2\jdk\bin\keytool.exe" -changealias -alias <default alias>
-destalias key -keystore
"%SAILPOINT_HOME%\Elasticsearch\elasticsearch-
8.2.2\config\fileaccessmanager-elastic-cert.p12" -storepass ""
```

- 4. Provide the signing CA (Certificate Authority) certificate's .cer file and import it into Elasticsearch's PKCS#12 file to trust the certificate within Elasticsearch:
  - a. Provide the signing CA (Certificate Authority) certificate's .cer file using your organization's standard method of obtaining CA certificates. It should not contain the private key, just the certificate itself.
  - b. Import the certificate using the following command:

```
"%SAILPOINT_HOME%\Elasticsearch\elasticsearch-
8.2.2\jdk\bin\keytool.exe" -importcert -file <full path to cer
file> -keystore "%SAILPOINT_HOME%\Elasticsearch\elasticsearch
8.2.2\config\fileaccessmanager-elastic-cert.p12" -storepass ""
-alias cert
```

- 5. Restart the Elasticsearch service.
- 6. Copy the new PKCS#12 file to the other Elasticsearch nodes and restart them as well.

Make sure to copy the file to the same path as the first node, which according to the previous steps should be: %SAILPOINT\_HOME%\Elasticsearch\elasticsearch-8.2.2\config\fileaccessmanager-elastic-cert.p12.

Note: This should also be done for the Elasticsearch nodes in Disaster Recovery as well.

7. Insert the new PKCS#12 file into the File Access Manager database, using the SailPoint FAMCertificateManager tool on just one of the nodes:

"%SAILPOINT\_HOME%\FileAccessManager\Server

Installer\Tools\FAMCertificateManager\FAMCertificateManager.exe" 20 esCertFile="%SAILPOINT\_HOME%\Elasticsearch\elasticsearch8.2.2\config\fileaccessmanager-elastic-cert.p12"

Note: 20 is the ID of the first Elasticsearch node. Using the ID of any node will always assign this certificate to the other nodes as well.

## Changing Certificates for RabbitMQ

To replace the RabbitMQ certificates with your own trusted certificates:

- 1. Provide the following certificate files and keys:
  - a. The file containing the public key of the root Certificate Authorities that you wish to implicitly trust with the name: "*ca.cer*"
  - b. The file containing the client's own certificate public key with the name: "rabbitmq.cer"
  - c. The file containing the client's private key in PEM format: "key.pem"

This can be done using OpenSSL. Examples commands below:

openssl pkcs12 -in famcert.pfx -nokeys -out rabbitmq.cer

openssl pkcs12 -in certname.pfx -nocerts -out key.pem -nodes

- 2. To configure the RabbitMQ certificate files:
  - Replace the files located under "%SAILPOINT\_HOME%\RabbitMQ\certificates" with the certificates and key mentioned above.
  - Open the file %SAILPOINT\_HOME%\RabbitMQ\data\rabbitmq.config with a text editor, and replace the current files path with the path of your own trusted certificates and key. Then save the file.
- Delete the SailPoint RabbitMQ certificate from the certificate computer store. The certificate name is "File Access Manager RabbitMQ"
- 4. Restart the rabbitmq service, the Central Permission Collection Engine(s) and Collector(s) services and the Central Data Collection Engine(s) and Collector(s) services.

## **Changing the Certificates for Core Services**

This process will replace the certificate for all the services except for Elasticsearch and RabbitMQ with your selected certificate.

All the SailPoint supplied certificates will be removed

#### To replace the certificates with your own:

1. Open an elevated command line

"%SAILPOINT\_HOME%\FileAccessManager\Server Installer-\Tools\FAMCertificateManager\FAMCertificateManager.exe" -a -existingCertificate

- 2. Select your certificate from the dropdown list.
- 3. Restart the services, or reboot the server.

Note: You can change the certificate for a single service, using the SailPoint tool FAMCertificateManager.exe, using the service\_id of that service.

## **Changing the Certificates for Collectors**

Changing the certificates of the collectors (Activity Monitor, Permission Collector, Data Classification) using the *Collector Installation Manager* replaces the SailPoint self-signed certificates with your appointed certificate, and deletes the corresponding SailPoint certificate from the certificate store.

To replace the certificates for collectors using the Collector Installation Manager:

1. Run the Collector Installation Manager

This will open a list of the collectors. You can update separate certificates per collector, or use the same certificate for all.

2. Click Set Certificate for all Services

If this server does not have a server installer, you will have to update the watchdog certificate manually. See Installing Collectors on a Server Without Core Services.

- 3. Select your certificate from the dropdown list to update the certificate list.
- 4. Restart all the services, or simply reboot the server.

### Installing Collectors on a Server Without Core Services

If you are installing collectors on a server without installing the server installer, the **Collector Installation Manager** will not replace the watchdog certificate. This must be done manually, as described below.

#### Verify that you have to perform this step

Check the certificate store (local computer store), after running the Collector Installation Manager. If there is a certificate called "File Access Manager WatchDog [servername]," the watchdog certificate has not been replaced.

- 1. Copy the thumbprint of your trusted certificate.
  - a. Find the certificate you want to use. This should be in the certificate store (local computer store).
  - b. Right click to read the certificate details, and copy the *thumbprint* value.
- 2. Update the thumbprint value in the watchdog configuration file.
  - a. Locate the Watchdog configuration file

%SAILPOINT\_HOME%\%SAILPOINT\_APP\_NAME%\WBXWatchDogServiceHost.exe.config

- b. Open the configuration file with a text editor, and search for the "clientCertificateThumbprint."
- c. Replace the value with the copied thumbprint from your trusted certificate in step 1.
- d. Save the file.
- 3. Restart the watchdog service.
- 4. Delete the SailPoint watchdog service certificate from the computer's personal certificate store.

## File Access Manager Website SSL

The File Access Manager website is not affected by general SSL settings.

Setting the File Access Manager website to use SSL is not required, but is recommended.

To use SSL for Website communications, perform the following steps:

- 1. Install a certificate on the same server as the File Access Manager page (preferably with the same certificate criteria described above).
- 2. Open Internet Information Services Manager (inetmgr).
- 3. Navigate to the Default Web Site, and click "Bindings" on the panel to the right.
- 4. Click Add.
- 5. Select HTTPS on the Type dropdown menu.
- 6. Select **Select** on the SSL Certificate dropdown menu to use a trusted certificate, preferably one from your organization.
- 7. Click OK.
- 8. Click Close.
- 9. A manual update must be made in the DB to reflect the web site URL (check for fields with the URL in it for the SQL below):

```
update [whiteops].[system_configuration_value] set [value] = replace
([value], 'http', 'https') where [name]='Web Site URL'
```

10. Set the "requireSSL" flag and SSL port in the configuration file.

File: C:\inetpub\wwwroot\siqApi\SiqApi.dll.config

<add key="requireSSL" value="true" />

#### true

require SSL

#### false

regular http protocol

```
<add key="sslPort" value="443" />
```

#### ssl port

Change this value if you want to change the default

11. When securing cookies, ensure the following is in each web.config file for v1, v2, and siqapi.

<httpCookies httpOnlyCookies="true" requireSSL="true" />"

The web.config files are located at:

V1 - "{website root folder} \identityiqfam\v1\web.config"

V2 - "{website root folder}\identityiqfam\v2\web.config"

SiqApi - "{website root folder} \siqApi\web.config"

The default installation path for File Access Manager IIS application is "C:\inetpub\wwwroot"

To make browsing to the page using HTTPS mandatory, perform the following steps:

- 1. Double click on SSL Settings while on the Default Website.
- 2. Click Require SSL.
- 3. Leave "Ignore" on Client Certificates.
- 4. Click Apply.